## Anleitung zum Steuern der Q-Leuchten am Beispiel einer Philips Hue-Bridge

- 1. Die Hue-Bridge mit dem Netzwerkkabel mit einem Router verbinden.
- 2. Das gewünschte Gerät zur Steuerung (Smartphone, Tablet etc.) mit dem gleichen Router verbinden per W-Lan verbinden.

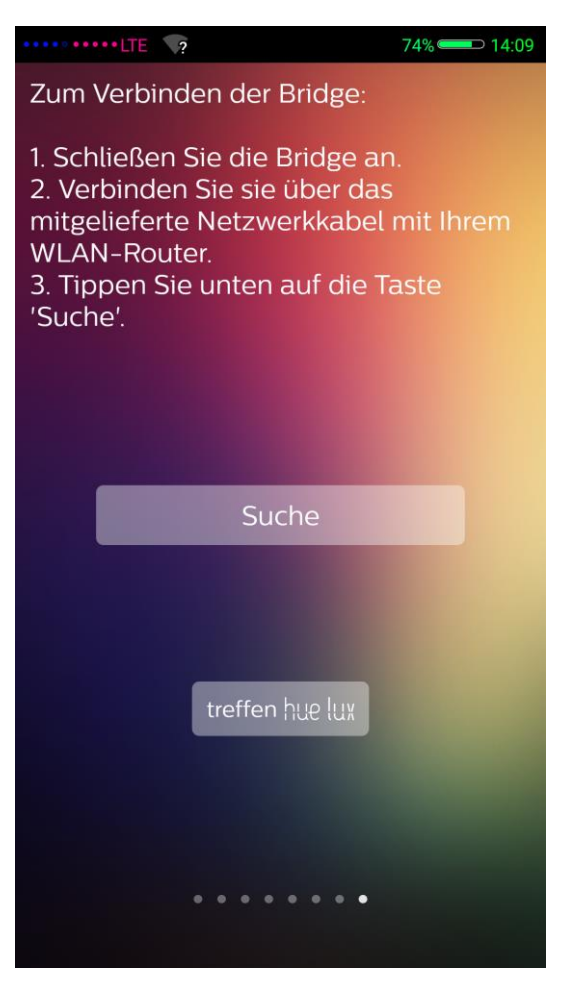

3. Auf "Suchen" klicken und den Anweisungen auf dem Bildschirm verfolgen, bis das Smartphone / das Tablet mit der Hue-Bridge verbunden wurde.

| ••••• 🛜 dlink ⊾ 📍         | 72% 💶 14:19 |
|---------------------------|-------------|
| Meine Bridge<br>23A84D    |             |
| Bridge finden             |             |
| Meine Lampen              |             |
| Meine Geräte              |             |
| Meine App                 |             |
| Über                      |             |
| Einführung                |             |
| 4. "Meine Lampen" wählen. |             |

••••• 🛜 dlink 🗔 🥎 72% 💷 14:19

- + Neue Lichter anschließen
- 5. "Neue Lichter anschließen" wählen.

71% ⊂

**D** 14:19

Tippen Sie auf « automatische Suche », um automatisch neue Lampen einzubinden. Tippen Sie auf « manuelle Suche », um eine Anweisung zur manuellen Einbindung von Lampen zu erhalten.

Automatische Suche

Manuelle Suche

•••••••🛜 dlink ⊾ 🔞

- 6. "Automatische Suche" anklicken
- 7. Wichtig: Die Leuchte erst anschalten, wenn in der App die automatische Suche im Gange ist!
- 8. Die Leuchte blinkt mehrere Male auf und erscheint anschließend in der Leuchtenübersicht.

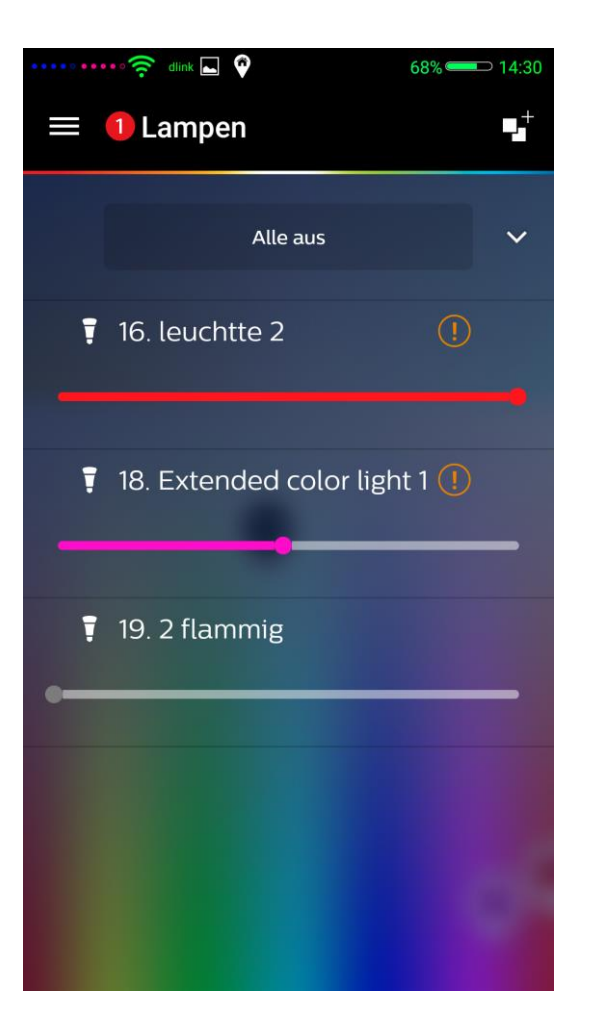

9. Nun kann die Leuchte nach eigenen Wünschen konfiguriert werden. Es ist möglich die Farben zu wechseln, die Leuchten zu dimmen oder diese ganzen Szenarien zuzuordnen.

## Fehlerbehebung:

Bei eventuellen Fehlern bei der Synchronisation / Verbindung der Q-Leuchten sollten die Q-Produkte zurückgesetzt werden. Dies geschieht durch 5x kurz an und wieder ausschalten.